# 2025年南昌市初中学业水平考试报名

电脑端操作说明

2025年3月

登录南昌市教育考试院网站,点击"初中学业水平考试报名系统"或登录 网址 <u>http://zk.nceea.cn/web/html/login.html;</u>

| 南名市被                                                                                                    | 育才试院                                                                                                    |                                                |                                        |                              |
|----------------------------------------------------------------------------------------------------|----------------------------------------------------------------------------------------------------|------------------------------------------------|----------------------------------------|------------------------------|
| Nanchang Educatio<br>网站首页 组织机构                                                                                                    | n Examinations Authority                                                                                              | a dan di kanya kadi kuma a                     |                                        |                              |
| 中考中招   高考   研究生考试                                                                                                    | 自学考试   成人高考   社会考试                                                                                                    | 义务教育入学   学习]                                   | 宣传贯彻党的二十                               | 大精神                          |
| 积极培育和践行                                                                                                    | <b>于社会主义核心价值</b> 现                                                                                                    | 富强 民主 文明           自由 平等 公明           愛国 敬业 減損 | 和谐<br>法治<br>友善                         |                              |
| BUBR 200400 RAPK 201700 DELEB LITU           an an an an an an an an an an an an an a                                                                                                    |                                                                                                    | ▲古古光山北市北)+4p                                   | 更多                                     | 🐠) 公告                        |
| A         Constraint         Constraint | <ul> <li>※ 大于印发《南昌市2026年上半年首加</li> <li>※ 关于印发《南昌市2025年初中学业2</li> <li>※ 关于印发《南昌市2024年初中毕业3</li> </ul>                  | 型局甲子亚尔平考试报<br>水平考试报名实施方案<br>生升学体育考试项目规         | 2025-02-20<br>2025-02-17<br>2025-02-17 | 2024年南昌市初中学考<br>生物地理机考成绩查询入口 |
|                                                                                                    | <ul> <li>&gt;&gt; 关于印发《南昌市2025年初中毕业:</li> <li>&gt;&gt; 致全市2025年中招体育考试考生家+</li> <li>&gt;&gt; 体育考试2025年安全告知书</li> </ul> | 生升学体育考试工作实<br>长的一封信                            | 2025-02-17<br>2025-02-17<br>2025-02-17 | 初中学业水平考试报名系统                 |
| 2版位顺序与公示 1 2                                                                                                    |                                                                                                    |                                                |                                        | 音乐美术机考模拟练习入                  |

1) 输入报名序号/考籍号、密码登录。

密码设置:

① 考生证件为身份证号的,为身份证号后八位;

② 考生证件为非身份证号的,为报名号后八位。

| 南昌市教育考试院                                  |  |
|-------------------------------------------|--|
| 南昌市中招信息管理服务平台                             |  |
| <b>账号:</b><br>请输入纸<br><b>密码:</b><br>请输入图码 |  |
| <b>验证码: 9952</b><br>请输入验证码 每个语? 换一张       |  |
| 登录                                        |  |

备注:网上报名信息确认3月4日至12日。

#### 2) 考生修改密码

首次登录后, 弹出修改密码界面。考生可修改密码。

| 修改密码 |      |       |    |
|------|------|-------|----|
|      | 原密码  | 输入原密码 |    |
|      | 新密码  | 输入新密码 |    |
| ă    | 角认密码 | 输入新密码 |    |
|      |      |       | _  |
| _    |      |       | 确定 |
|      |      | 正在登录… |    |

- 2、 初二考生报名
- 1)选择报名入口

# 登录后,点击左侧【考试报名】模块,进入报名流程。

| 中招信息管理服务平台 | ŵ | 8 | • |
|------------|---|---|---|
|            |   |   |   |
| 考试版名       |   |   |   |
|            |   |   |   |
|            |   |   |   |
|            |   |   |   |
|            |   |   |   |
|            |   |   |   |
|            |   |   |   |
|            |   |   |   |
|            |   |   |   |
|            |   |   |   |
|            |   |   |   |

2) 考生照片上传

①上传考生免冠照片;
 ②上传考生身份证照片(正反面);
 ③选择"提交保存";
 ④确认上传无误后,点击"确认提交不再修改"。

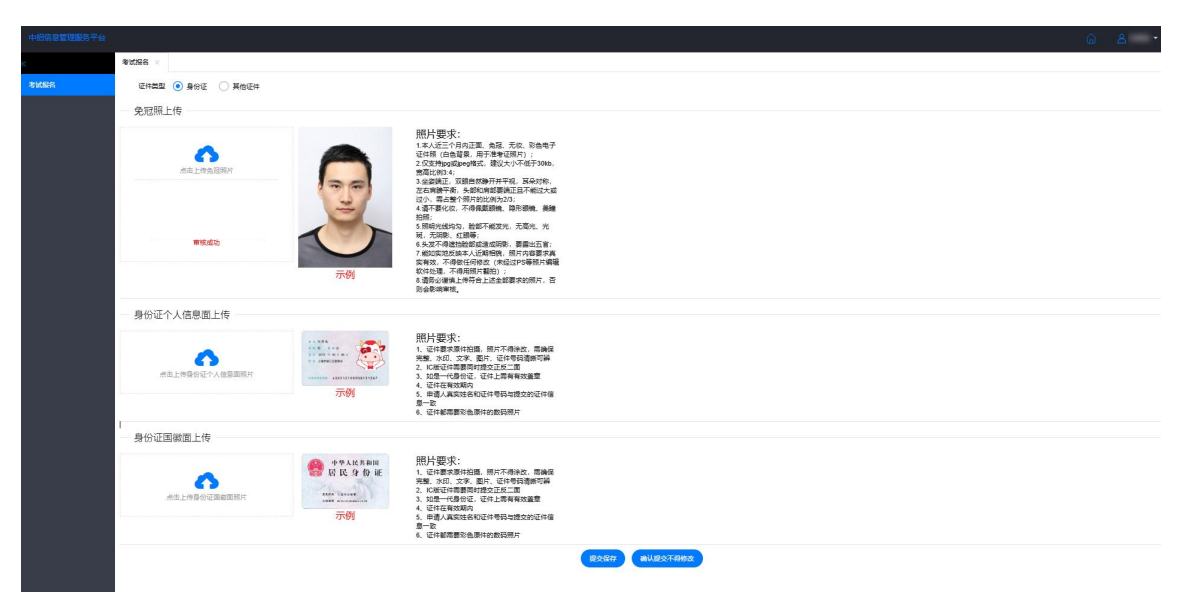

未办理身份证的考生,选择"其他证件"。

①上传免冠照片、学籍证明材料;

②上传完材料后,选择"提交保存";

③确认上传无误后,点击"确认提交不再修改"。

| 中国法国管理部务平台 |                    |                                                        |                                                                                                    |             |     |  | ŵ. | 8 - |
|------------|--------------------|--------------------------------------------------------|----------------------------------------------------------------------------------------------------|-------------|-----|--|----|-----|
| c          | 考试报告 ×             |                                                        |                                                                                                    |             |     |  |    |     |
| *KBR       | 12442 🔿 802 💽 7624 |                                                        |                                                                                                    |             |     |  |    |     |
|            | 免冠照上传              |                                                        |                                                                                                    |             |     |  |    |     |
|            | RACO<br>ALLASIENT  | 779J                                                   | 期計畫現:<br>生人生生行的工業。和工業和工業和工業和工作。<br>日本目(由日展)和子書電話中))<br>之間等的。「一個日間」和子書電話中))<br>主要認知工、面面的影响和中華。和学校的生活<br>生活的工作。不可能的影響和正常的主要<br>生活的工作。不可能的影響和正常的主要<br>生活的工作。不可能的影響和正常的主要<br>生活的工作。不可能的影響和工作。<br>生活的工作。不可能的影響和工作。<br>生活的工作。<br>生活的工作。 |             |     |  |    |     |
|            | 学籍证明材料上传           |                                                        |                                                                                                    |             |     |  |    |     |
|            | 点点上将字册证明和18月       | F展空時は1428<br>照片要求:<br>1. 证件要求原格量。照片不<br>关键、水印、文字、图片、证明 | 得冷沉。 箭跳压<br>号扫透新可能                                                                                                    |             |     |  |    |     |
|            |                    |                                                        |                                                                                                    | 8287 BU8274 | 863 |  |    |     |

3) 阅读初中学业水平考试承诺书

学生阅读并勾选【我已阅读初中学业水平考试承诺书】,点击【同意】。

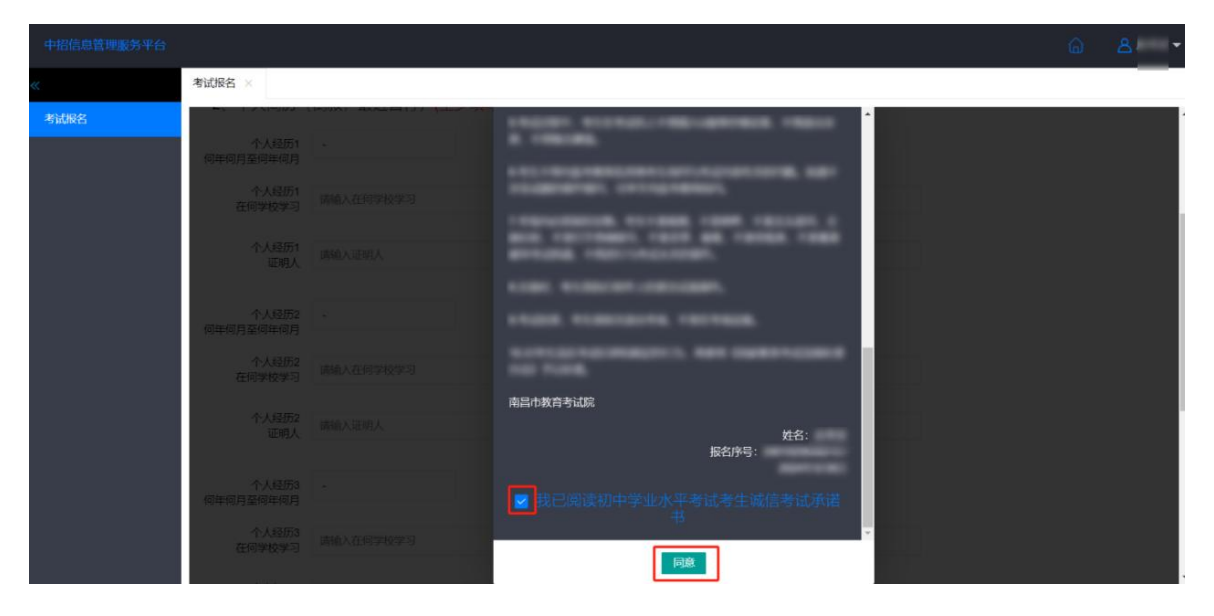

## 4) 考生填写基本信息,完成后进行提交

填写基本信息、个人简历、家庭主要成员(必须填写监护人,联系电话必须填写监护人准确的常用手机号码)等信息,点击"提交保存"。

| 中招信息管理服务平台 |                 |             |     |       |  | 6 | 8 - |
|------------|-----------------|-------------|-----|-------|--|---|-----|
| K          | 考试报名 ×          |             |     |       |  |   |     |
| 考试报名       | 个人经历3<br>在何学校学习 | 请输入在何学校学习   |     |       |  |   |     |
|            | 个人经历3<br>证明人    | 请输入证明人      |     |       |  |   |     |
|            | — 3、家庭主要成       | 员 (至少填写一组)  |     |       |  |   |     |
|            | 称呼1             | 爸爸          | 姓名1 | 18    |  |   |     |
|            | 现在工作单位1         | 南           |     |       |  |   |     |
|            | 联系电话1           |             |     |       |  |   |     |
|            | 称呼2             | 请输入称呼       | 姓名2 | 请输入姓名 |  |   |     |
|            | 现在工作单位2         | 请输入工作单位     |     |       |  |   |     |
|            | 联系电话2           | 请输入联系电话     |     |       |  |   |     |
|            | 提交              | 保存 确认提交不得修改 |     |       |  |   |     |

| 中招信息管理服务平台 |                 |             |     |       |  | 8 - |
|------------|-----------------|-------------|-----|-------|--|-----|
| ĸ          | 考试报名 ×          |             |     |       |  |     |
| 考试报名       | 个人经历3<br>在何学校学习 | 请输入在何学校学习   |     |       |  | ľ   |
|            | 个人经历3<br>证明人    | 请输入证明人      |     |       |  |     |
|            | 3、家庭主要成         | 员 (至少填写一组)  |     |       |  |     |
|            | 称呼1             | 爸爸          | 姓名1 |       |  |     |
|            | 现在工作单位1         | 8877801817  |     |       |  |     |
|            | 联系电话1           |             |     |       |  |     |
|            | 称呼2             | 请输入称呼       | 姓名2 | 请输入姓名 |  |     |
|            | 现在工作单位2         | 请输入工作单位     |     |       |  |     |
|            | 联系电话2           | 请输入联系电话     |     |       |  |     |
|            | 提交              | 保存 确认提交不得修改 | ]   |       |  |     |

确保信息填写无误后,点击"确认提交不再修改",完成提交。

#### 3、 初三考生报名

## 1) 选择报名入口

登录后,点击左侧【考试报名】模块,进入报名流程。

| 中招信息管理服务平台 |      |          |       |       |       |      |       |      |       |            |    |      |      |      |
|------------|------|----------|-------|-------|-------|------|-------|------|-------|------------|----|------|------|------|
| «          | 首页 × |          |       |       |       |      |       |      |       |            |    |      |      |      |
| 考试报名       | 姓名:  | 雷        | 身份证号: | 36010 | 6176X | 报名序号 | 2401  | 101  | 毕业学校: | 南昌二十八<br>中 |    |      |      |      |
|            |      | ▋ 1.「考场报 | 名」    | 2     | 「缴费」  |      | 3.「志訓 | 恩填报」 | 4. T  | 成绩查询」      |    | 5. ľ | 录取结别 | 果查询, |
|            |      |          |       |       |       |      |       |      |       |            |    |      |      |      |
|            | •    | 考试报名     | F     | 报名缴费  |       | i.   | 志愿填报  |      | 1 成绩查 |            | Ξ. | 录取结  | 果查询  |      |
|            |      |          |       |       |       |      |       |      |       |            |    |      |      |      |
|            |      |          |       |       |       |      |       |      |       |            |    |      |      |      |

2) 是否参加补考

针对生物、地理有一门或者两门成绩为D的学生,系统弹出补考提示,学生可选择参加补考/不参加。

|      | 首页 × 考试报名 ×       |                                          |                                                                                                    |                                                                                                    |   |    |   |
|------|-------------------|------------------------------------------|----------------------------------------------------------------------------------------------------|----------------------------------------------------------------------------------------------------|---|----|---|
| 考试服务 | 学业水平考试成绩          |                                          |                                                                                                    |                                                                                                    |   |    | * |
|      |                   | 721                                      |                                                                                                    |                                                                                                    |   | 86 |   |
|      |                   | 生物                                       |                                                                                                    |                                                                                                    |   |    |   |
|      |                   | 地理                                       |                                                                                                    |                                                                                                    |   |    |   |
|      | 证件类型 💿 身份证 🔵 其他证件 |                                          |                                                                                                    |                                                                                                    |   |    |   |
|      | 免冠照上传             |                                          |                                                                                                    | 学业水平考试补考理罐                                                                                                    | 1 |    |   |
|      |                   | J. J. J. J. J. J. J. J. J. J. J. J. J. J | 相對大國文化:<br>1.6人以一合物的工程。<br>2.0人以一合物工程。<br>2.0人以一合物工程。<br>2.0人以一一一一一一一一一一一一一一一一一一一一一一一一一一一一一一一一一一一一 | (福田市田田市中信約(中5年)(北京市北部区)(<br>田田市)(北京市)(北京市)(北京市)(北京市)(<br>田田市)(北京市)(北京市)(北京市)(<br>田田市)(北京市)(北京市)(<br>田田市)(北京市)(北京市)(<br>田田市)(<br>田田)(<br>田田 |   |    |   |
|      | 身份证个人信息面上传        |                                          |                                                                                                    |                                                                                                    |   |    |   |
|      | 在由上代导给证个人氛围发现0+   |                                          | 照片要求:<br>1、证件要求原件拍摄。<br>完整 水印、文本、面片<br>2、に版证件需要同时能<br>3、如是一代告份证、证<br>4、证件在有效期内<br>5、由于人育实时名利证件                                                                                                    | 影片不得決改、響機保<br>、 延牛等發達瞬间列伸<br>之臣死二面<br>牛上需有有效效量量<br>半经验局者你认识性病                                                                                                    |   |    |   |

选择参加/不参加补考后,考生也可进行修改。

| 中招信息管理服务平台 |                           |                                                                                                    |  |   |
|------------|---------------------------|----------------------------------------------------------------------------------------------------|--|---|
| ĸ          | 首页 × 考试报名 ×               |                                                                                                    |  |   |
| 考试报名       | 学业水平考试成绩<br>已选择: 参加许利 mar |                                                                                                    |  | ĺ |
|            | 条材                        | 等级                                                                                                    |  |   |
|            | 生物                        | В                                                                                                    |  |   |
|            | 地理                        | D                                                                                                    |  |   |
|            | 证件类型 💿 身份证 🔷 其他证件         |                                                                                                    |  | 1 |
|            | 免冠照上传                     |                                                                                                    |  |   |
|            | stuh 2.1098.58801         | 用分更次:<br>1本人近三个月內正面、兔菜、无枕、彩色电子<br>证件细(白色雪賞、用于准考证明片):<br>2.0交转的g或peg的弦力,建议大小不低于30kb,<br>效素比例3-3、建筑和高密整理正和不能过大或<br>过小、青占整个面片的比例为23:<br>4.1高子餐化次,带得難驚嘆,隐形眼镜、美端<br>拍照。<br>6.3规带/或比约匀,脸部不能光光、无美光、光<br>词、无则影,红眼等; |  |   |

#### 3) 考生照片上传

①上传考生免冠照片;
 ②上传考生身份证照片(正反面);
 ③选择【提交保存】;
 ④确认上传无误后,点击【确认提交不再修改】。

| 中招信息管理服务平台 |                   |    |                                                                                                    |                         |  | ŵ | 8 * |
|------------|-------------------|----|----------------------------------------------------------------------------------------------------|-------------------------|--|---|-----|
| ĸ          | 考试报告 ×            |    |                                                                                                    |                         |  |   |     |
| #11568     | 正体器型 💿 身份正 🔿 其他正件 |    |                                                                                                    |                         |  |   |     |
|            | 免冠照上传             |    |                                                                                                    |                         |  |   |     |
|            | 水应上的众语55计         | 9  | 用片要求:<br>1本人位三个月下正、免退、死法、彩色电子<br>过井塔(由台算第,用子指考证例片);<br>2.0次时物50%の時間;提び大小不信子356。<br>当些設定,20世紀前時月子中税,国会対称,<br>三本時間等場,从最初期時間與正定地估大助<br>(次),周生常(別中的此前か20);<br>4週不習代な、不得感激励,與強強強,温暖    |                         |  |   |     |
|            | 審視成功              | 示例 | 2018年<br>5.1%時代成地站,該都不能说光,无高光、光<br>稅、无詞胞。紅蘭等<br>6.4.28不得做這些就知道面低同意,要面出五官。<br>7.能以完过反映本人近葉相照。那片內華要求真<br>实和说、不像中任何於之(法定的多時所消費<br>软件以復,不周用限可算的);<br>8.者等心理其(序合上述金統要求的預片,否<br>對金徵期單板。 |                         |  |   |     |
|            | 身份证个人信息面上传        |    |                                                                                                    |                         |  |   |     |
|            | 亦主上传身份证个人信息实际片    |    | 開 <b>片要求:</b> 1. むを載る事件と語、用片不得後之、開始日<br>天都、火山、文本、創作、江谷等行論新可請<br>2. に加近中部美術研想交正的二面<br>3. 如思一代書分伝、近代上局有有效重重<br>4. 近年在有效知识<br>5. 可能人可認知此和可能考示的研究性描示                                  |                         |  |   |     |
|            |                   |    | 県一致<br>6、证件都需要彩色原件的数码预片                                                                                                    |                         |  |   |     |
|            | 身份证国徽面上传          |    |                                                                                                    |                         |  |   |     |
|            | が主上作身份证明如照用片      | ●  | 肥片要求:<br>1、征生算素原件供信、照片不得地改、重適倍<br>完整、次回、文字、更片、征信号动音频可解<br>2、6%征任常需要的时度交正常二面<br>3、公规一代号行任、位件上最有有效重量<br>4、征行在有效加肉?                                                                  |                         |  |   |     |
|            |                   |    | <ol> <li>申请人與其姓名和社伴帶發与提交的证件值<br/>·</li></ol>                                                                                                    |                         |  |   |     |
|            |                   |    |                                                                                                    | 80577 <b>818</b> 577888 |  |   |     |

未办理身份证的考生,选择【其他证件】。

①上传免冠照片、学籍证明材料;

②上传完材料后,选择【提交保存】;

③确认上传无误后,点击【确认提交不再修改】。

|                   |                                                                                                    |                                                                                                    |  | ۵. | 8 - |
|-------------------|----------------------------------------------------------------------------------------------------|----------------------------------------------------------------------------------------------------|--|----|-----|
| 考试报告 ×            |                                                                                                    |                                                                                                    |  |    |     |
| 运作类型 〇 最份证 💽 其他证件 |                                                                                                    |                                                                                                    |  |    |     |
| 免冠照上传             |                                                                                                    |                                                                                                    |  |    |     |
| ALL PAIRK         | 期日要求:<br>1本人近三个月内正<br>近年時(自動程度)<br>意志以約3-4<br>3.全資源年。双編                                                                                                    | (面、免延、无权、彩色电子)<br>用于意响证照片) :<br>8式、建议大小不低于30kb。<br>100种开井平根,耳朵对称,                                                         |  |    |     |
| Fedt              | Zate能学年、4月<br>Alber 出り<br>Alber 出り<br>Alber Linger Linger | 的內容部要與正且不能过大成<br>特比例为2023<br>構築觀機、障形器機、養殖<br>認不能交元。元眉光、加<br>加速近期後、要指上五言。<br>近時間段、能片內容要求真<br>培全、人参立口容器於偏端<br>許自此述主部要求的照片。否 |  |    |     |
| 学籍证明材料上传          |                                                                                                    |                                                                                                    |  |    |     |
| 本点上作学報道明前外間片      | 1862年30559628<br>開片要求:<br>1、近日要求時代語。語时不得放改、素調度<br>完整、水品、文字、屋片、近日号語識所可詳                                                                                                    |                                                                                                    |  |    |     |
|                   |                                                                                                    | •                                                                                                    |  |    |     |
|                   |                                                                                                    |                                                                                                    |  |    |     |
|                   |                                                                                                    |                                                                                                    |  |    |     |
|                   |                                                                                                    |                                                                                                    |  |    |     |
|                   |                                                                                                    |                                                                                                    |  |    |     |

4) 阅读初中学业水平考试诚信承诺书

学生阅读并勾选【我已阅读初中学业水平考试诚信承诺书】,点击【同意】。

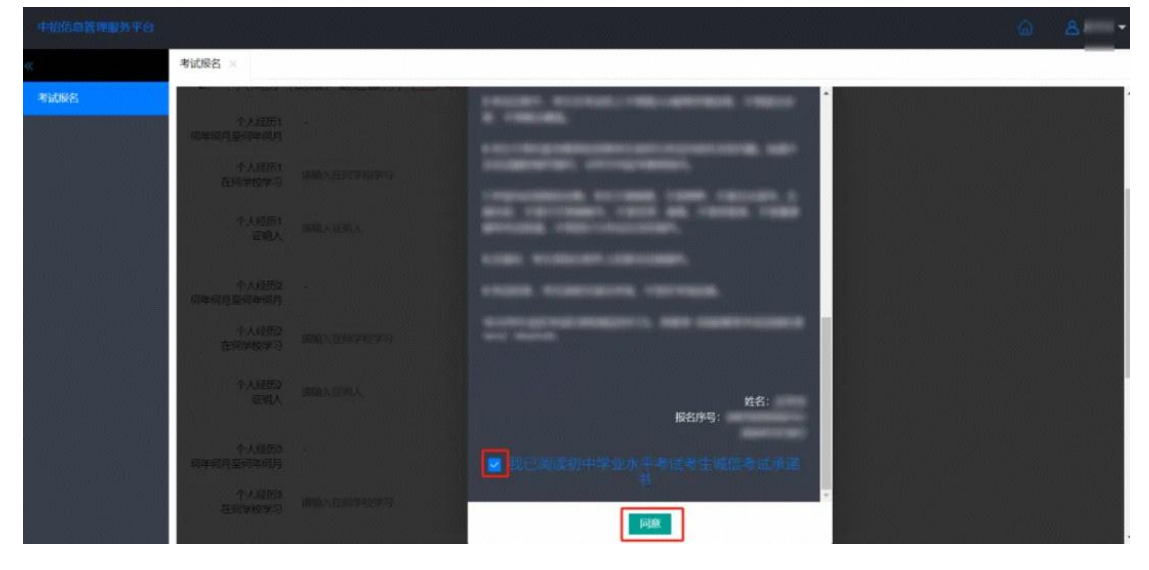

#### 5) 考生填写基本信息

填写基本信息、个人简历、家庭主要成员(必须填写监护人,联系电话必须填写监护人准确的常用手机号码)等信息。

| 中招信息管理服务平台 |              |                    |     |       |  |  | - |
|------------|--------------|--------------------|-----|-------|--|--|---|
| ĸ          | 首页 × 考试报名    | ×                  |     |       |  |  |   |
| 考试报名       | 在何学校学习       | 调制人住的手权手习          |     |       |  |  |   |
|            | 个人经历3<br>证明人 | 请输入证明人             |     |       |  |  |   |
|            | - 3、家庭主要成    | 员 (至少填写一组)         |     |       |  |  |   |
|            | 称呼1          | 爸爸                 | 姓名1 | 雪勇    |  |  |   |
|            | 现在工作单位1      | -                  |     |       |  |  |   |
|            | 联系电话1        |                    |     |       |  |  |   |
|            | 称呼2          | 请输入称呼              | 姓名2 | 请输入姓名 |  |  |   |
|            | 现在工作单位2      | 请输入工作单位            |     |       |  |  |   |
|            | 联系电话2        | 请输入联系电话            |     |       |  |  |   |
|            | 4、体育考试       |                    |     |       |  |  |   |
|            | 体考项目         | 请选择                |     | w.    |  |  |   |
|            | 提交           | <b>麻存</b> 确认提交不得修改 |     |       |  |  |   |

## 6) 选择体育考试项目

考生点击选择体育考试项目。

|    | 首页 × 考试报名    | ×                                                             |  |
|----|--------------|---------------------------------------------------------------|--|
| 报名 | 在何学校学习       | 加到小年后主任会会                                                     |  |
|    | 个人经历3<br>证明人 | 调输入证明人                                                        |  |
|    | - 3、家庭主要成    | 员 (至少填写一组)                                                    |  |
|    | 称呼1          | 爸爸 姓名1 雷勇                                                     |  |
|    | 現在工作单位1      |                                                               |  |
|    | 联系电话1        | 1980年<br>W01:女生800米瘾、(A)50米瘾、(B)立定能远                          |  |
|    | 称呼2          | W02: 女生800米藏。(A)50米藏。(C)1分钟就绳 输入经名                            |  |
|    | 现在工作单位2      | W0.: ジェシのジボ(18, (A)50米海, (A)50米海, (E)篮球运球                     |  |
|    | 联系电话2        | W05: 安全800米鐵、(A)50米鐵、(F)開建總錄<br>W06: 安全800米鐵、(A)50米鐵、(G)預建錄這錄 |  |
|    | - 4、体育考试     | W07: 女生800米施、(B)立定就远、(C)1分钟能绳                                 |  |
|    |              |                                                               |  |

## 7) 提交报名

点击【提交保存】,保存报名信息。

| e.    | 800# × 78          | ×                            |               |  |
|-------|--------------------|------------------------------|---------------|--|
| *1088 | C2797027-9         |                              |               |  |
| 1000  | 个人经历1<br>证明人       | 1600 T                       |               |  |
|       |                    |                              |               |  |
|       | 个人经历2<br>何年何月至何年何月 |                              |               |  |
|       | 个人经历2<br>在何李校李习    | 诸城入在何学校学习                    |               |  |
|       | 个人经历2<br>证明人       | 磨暗入证明人                       |               |  |
|       | 个人经历3<br>何年何月至何年何月 |                              |               |  |
|       | 个人感問3<br>在何学校学习    | 清福入在同学校学习                    |               |  |
|       | 个人最厉3<br>证明人       | 清输入证明人                       |               |  |
|       | 3、家庭主要成            | 贵 (至少填写一组)                   |               |  |
|       | 积4乎1               | 66 12                        | 售1 万 <b>英</b> |  |
|       | 现在工作单位1            | 江西新聞筆位                       |               |  |
|       | 联系电话1              | 12345678910                  |               |  |
|       | 称明2                | 请输入称呼 <b>姓</b>               | 82 清除入地名      |  |
|       | 现在工作单位2            | 磷酸人工作单位                      |               |  |
|       | 群系电话2              | 遺稿入联系电话                      |               |  |
|       | 4、体育考试             |                              |               |  |
|       | 体密项目*              | W01: 女生800半跳、(A)50半跳、(B)立于跳运 |               |  |
|       | 1201               | 9277 HBU/JE20/THBHD/X        |               |  |
|       |                    |                              |               |  |

阅读 2025 年中考体育考试项目安全告知书。

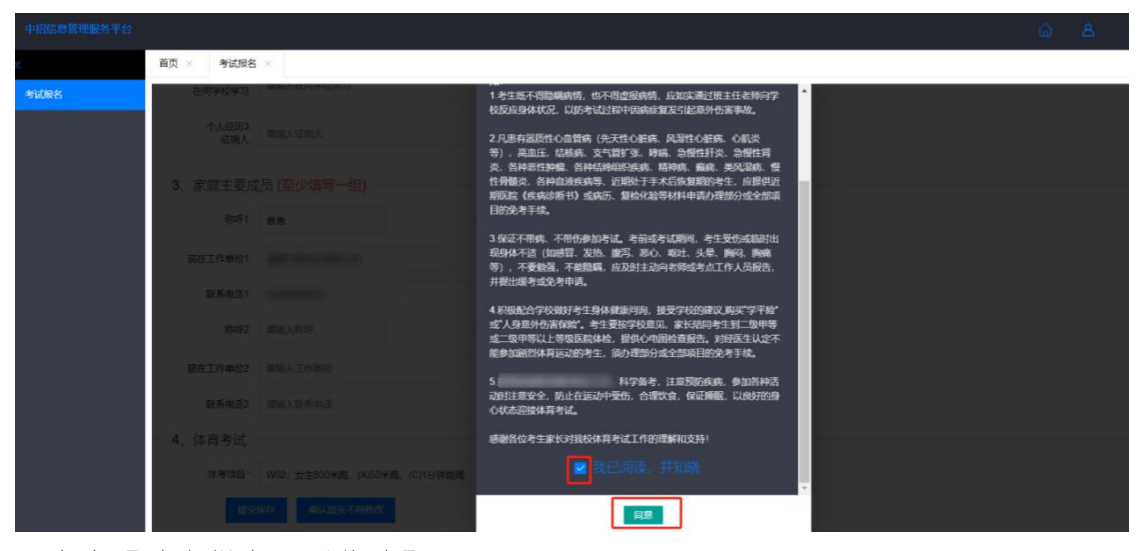

点击【确定提交不再修改】。

| 中招信息管理服务平台 |                 |                            |     |       | <br> | â | <u>8</u> x - |
|------------|-----------------|----------------------------|-----|-------|------|---|--------------|
| «          | 首页 × 考试报名       | ×                          |     |       |      |   |              |
| 考试报名       | 个人经历3<br>在何学校学习 | 请输入在何学校学习                  |     |       |      |   |              |
|            | 个人经历3<br>证明人    | 调输入证明人                     |     |       |      |   |              |
|            | — 3、家庭主要成       | 员 (至少填写一组)                 |     |       |      |   |              |
|            | 称呼1             | 爸爸                         | 姓名1 | 万菜    |      |   |              |
|            | 现在工作单位1         | 江西某某单位                     |     |       |      |   |              |
|            | 联系电话1           | 12345678910                |     |       |      |   |              |
|            | 称呼2             | 请输入称呼                      | 姓名2 | 请输入姓名 |      |   |              |
|            | 现在工作单位2         | 请输入工作单位                    |     |       |      |   |              |
|            | 联系电话2           | 请输入联系电话                    |     |       |      |   |              |
|            | — 4、体育考试 -      |                            |     |       |      |   |              |
|            | 体考项目            | W01:女生800米跑、(A)50米跑、(B)立定跳 | in. | *     |      |   |              |
|            | 機交              | <b>确认提</b> 交不得修改           |     |       |      | B | ф •, 🍨 📾 ¥ 👪 |

系统再次提示【确认提交不再修改】,点击【确定】/【修改】。

|      |              |                               |     |      |          |      |  |  | 8 |
|------|--------------|-------------------------------|-----|------|----------|------|--|--|---|
| *    | 首页 × 考试报名    | ×                             |     |      |          |      |  |  |   |
| 考试报名 | 在何学校学习       | 潮程八任四子仪子习                     |     |      |          |      |  |  |   |
|      | 个人经历3<br>证明人 | 请输入证明人                        |     |      |          |      |  |  |   |
|      | 3、家庭主要成      | 员 (至少填写一组)                    |     |      |          |      |  |  |   |
|      | 称呼1          | 88                            | 姓名1 | **   |          |      |  |  |   |
|      | 现在工作单位1      | ARCHITECTURE A                |     |      | 提示       | ×    |  |  |   |
|      | 联系电话1        |                               |     |      | 确认提交不得修改 |      |  |  |   |
|      | 称呼2          | 请输入称呼                         | 姓名2 | 请输入姓 | 680      | 金 修改 |  |  |   |
|      | 现在工作单位2      | 清输入工作单位                       |     |      |          |      |  |  |   |
|      | 联系电话2        | 请输入联系电话                       |     |      |          |      |  |  |   |
|      | 4、体育考试       |                               |     |      |          |      |  |  |   |
|      | 体考项目"        | W02: 女生800米跑、(A)50米跑、(C)1分钟跳绳 |     | *    |          |      |  |  |   |
|      | 12.9.1       | <b>家存 确认提交不得修改</b>            |     |      |          |      |  |  |   |

| 中招信息管理服务平台 |              |                |  |
|------------|--------------|----------------|--|
| × i        | 页 × 考试报名     | ×              |  |
| 考试服名       | 在何学校学习       | 南输入在向手校学习      |  |
|            | 个人经历3<br>证明人 | 清洁A.GB的人       |  |
|            | 3、家庭主要成      | 员 (至少填写一组)     |  |
|            | 称呼1          | 888 姓名1        |  |
|            | 现在工作单位1      | 65 X           |  |
|            | 联系电话1        | 提交成功           |  |
|            | 称0乎2         | 满脸入院呼 姓名2 词输入地 |  |
|            | 现在工作单位2      | 调输入工作单位        |  |
|            | 联系电话2        | 请输入股系电话        |  |
|            | 4、体育考试       |                |  |
|            | 体考项目'        | W02:           |  |

点击【确定】后,系统提示提交成功,请在规定时间内完成缴费。

政策咨询电话: 0791-86213989(工作日 9:00-12:00 13:30-17:00) 电脑端技术支持电话:17679088005(工作日 9:00-12:00 13:30-17:00)